# **Contacts & Roles**

#### **Table of Contents**

Overview Contacts Primary Contact Billing Contact Support Contact Technical Contact Unassigned Contacts Managing Contacts

Managing Roles

Munuging Roles

### Overview

#### Contacts

On signing up for your first Mithi product or subscription, a Mithi Customer Account with the Primary role gets created for your organization, accessible from myaccount2.mithi.com.

Each customer can have up to 5 contacts who can access the account.

#### **Primary Contact**

This is the owner of the account.

When a partner raises an order on Mithi on behalf of the customer, then the primary contact is an email id or a group id on the partner's domain. If the customer has placed a direct order on Mithi, then the primary Contact is an email id or group id on the Customer's domain

#### **Billing Contact**

This is the contact which manages the commercial engagement with Mithi.

When a partner raises an order on Mithi on behalf of the customer, then the Billing Contact is an email id or a group id on the partner's domain. If the customer has placed a direct order on Mithi, then the Billing Contact is an email id or group id on the Customer's domain

#### Support Contact

This role should be used by partners/in house teams who are managing the internal support desk for the Mithi products.

#### **Technical Contact**

This role is used by the Mithi product domain administrators. This is usually the customer team which provisions users etc.

#### **Unassigned Contacts**

Contacts without any role can log in to the Customer Account application and view the notifications, access self help documentation or the payment gateway.

The following table gives a summary of the applications accessible under each role.

| Application       | Primary | Billing | Support | Tech | Unassigned |
|-------------------|---------|---------|---------|------|------------|
| Notifications     | 1       | •       | •       | •    | •          |
| Contact Manager   | 1       | ×       | ×       | ×    | ×          |
| Order Book        | 1       | •       | ×       | ×    | ×          |
| Payment Record    | ×       | •       | ×       | ×    | ×          |
| License Extension | ×       | •       | ×       | ×    | ×          |
| Dashboards        | 1       | •       | •       | •    | ×          |
| Help desk         | ×       | ×       | •       | ×    | ×          |
| Bill desk         | ×       | 1       | ×       | ×    | ×          |
| Documentation     | 1       | 1       | •       | •    | •          |
| Payment Gateway   | *       | •       | *       | *    | •          |

# **Managing Contacts**

- 1. Login to your Mithi account using the Primary Contact email id.
- 2. From the options on the Application switch on the left, click on Contacts.
- 3. All the current contacts of your organization and their roles will be listed.
- 4. To add a new Contact, click on the Add Contact button.
- 5. In the Add Contact pop-up, give the display name and the email id of the new contact.
- 6. Select the Send Verification Email checkbox.
- 7. Click on the Add Contact button.
- 8. The newly added contact is displayed in the list.
- 9. To re-send the verification email to the contact, click on the **Verify** button next to the email id.

- 10. A confirmation mail is sent to the email id. The recipient has to click on Verify your Email link to proceed.
- 11. On verification, refresh the Manage Contacts page. If the email id is verified, the Verify button gets replaced with a **Verified Contact** sign. Verified contacts can access the Customer Account application.
- 12. To delete a contact, click on the **Delete** button next to the email id. Contacts with the Primary role cannot be deleted. For other contacts with the Technical or Billing roles, the system will ask you for a confirmation before deleting the contact.

## **Managing Roles**

- 1. Login to your Mithi account using the Primary Contact email id.
- 2. From the options on the Application switch on the left, click on Contacts.
- 3. Click on Manage Contacts button on the top right corner.
- 4. Update the Primary, Billing, Support, and Technical Contacts by selecting appropriate email id for each role.
- 5. Click on the **Assign** button.

Note: Only verified contacts appear in the drop-down list.